Sevgili öğrencilerimiz,

Bilindiği üzere 2020-2021 akademik yılı güz döneminde derslerimiz çevrimiçi (online) eğitim şeklinde gerçekleştirilecektir. Çevrimiçi eğitim kapsamında gerçekleştirilecek olan canlı derslere sorunsuz bir şekilde katılabilmenizi sağlayacak bazı pratik bilgileri bu belgede bulabileceksiniz.

# Sınıf Listeleri ve Ders Programları

Dersler başlamadan önce sınıf listeleri ve ders programları bölümünüzün sayfasında açıklanacaktır. Sınıfınızı ve ders programınızı öğrendikten sonra, programda belirtilen ilgili gün ve saatte gerçekleştirilecek olan canlı derslere katılmanız beklenmektedir.

## Canlı Derslere Katılım

2020-2021 akademik yılı güz dönemi tüm dersleriniz uzaktan eğitim ile gerçekleştirilecektir. Canlı derslere katılım için bilgisayar veya mobil cihazınızda "Zoom" uygulamasının bulunması gerekmektedir. Canlı derse katılmanız için gerekli olan "Zoom" bağlantısı, dersin sorumlusu tarafından üniversitemizin e-ders sisteminde, dersin başlama saatinden beş dakika önce paylaşılacaktır.

## **E-Ders Sistemi**

E-ders sistemine <u>https://uzem.bartin.edu.tr/</u> adresinde yer alan menüde "e-Ders Giriş" sekmesine tıklayarak veya doğrudan <u>https://eders.bartin.edu.tr/</u> bağlantısı aracılığıyla erişebilirsiniz.

İlk kez giriş yapacak öğrencilerimiz sisteme giriş bilgileri şu şekilde olacaktır: Kullanıcı adı: <u>Öğrenci Numarası</u> Şifre: <u>T.C. Kimlik Numarası</u>

E-ders sisteminde yer alan menüde "Derslerim" sekmesine tıklayarak derslerinizi görüntüleyebileceksiniz. İlgili dersi seçtikten sonra bulunduğunuz hafta için açılan "İnternet Bağlantısı" seçeneğinde canlı dersin "Zoom" bağlantısı paylaşılacaktır. Bu bağlantıya tıklayarak canlı derse giriş yapmış olacaksınız.

Ayrıca, e-ders sistemi üzerinden asenkron ders anlatım videolarına ve ders materyallerine erişim sağlanabilecektir.

E-ders sistemine ilişkin detaylı video anlatımı için aşağıdaki bağlantıya tıklayabilirsiniz: https://www.youtube.com/watch?v=DUOD1XMNx5M&feature=youtu.be

E-ders sistemine ilişkin detaylı bilgilerin yer aldığı kullanım rehberi için aşağıdaki bağlantıya tıklayabilirsiniz:

https://cdn.bartin.edu.tr/uzem/6f42e268-8222-4af6-a56a-1c9e870e0d38/sistemkullanimvnlp6ka.pdf

#### Yoklama

"Zoom" uygulaması üzerinden gerçekleştirilen canlı derslerde, derse giriş yapıldıktan sonra yoklama alınabilmesi amacıyla, öğrencilerin "Chat/Sohbet" kısmına adlarını ve soyadlarını yazması gerekmektedir. "Chat/Sohbet" kısmının yazılı dökümü "Zoom" oturumu sonlandıktan sonra dersin sorumlusu tarafından alınacak ve yoklama olarak değerlendirilecektir.

### Canlı Derse Bağlanma Sorunu

Canlı derslere bağlanmak için gerekli teknik altyapının sağlanmasından öğrencilerimiz sorumludur. Ancak, bazı durumlarda geçici olarak, teknik, altyapısal vb. nedenlerden dolayı, canlı derse bağlanamayan öğrencilerin söz konusu durumu ilgili dersin sorumlusu ile görüşmesi gerekmektedir. Böylesi durumlarda yoklamaya ilişkin takdir hakkı ilgili dersin sorumlusundadır.

### Kitapların Temin Edilmesi

Dönem boyunca kullanacağınız kitapları en kolay ve sorunsuz şekilde temin edebilmeniz için çalışmalarımız halen devam etmektedir. Söz konusu çalışmaların tamamlanması sonrasında kitapların nasıl temin edilebileceği ile ilgili detaylı bilgi internet sayfası üzerinden paylaşılacaktır.